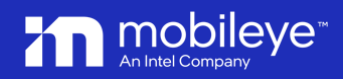

September 2023

# Mobileye 8 Connect

ME 4G Firmware Update - User Guide v0.5

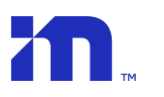

### Introduction 1.

The "ME 4G Update and fix Tool" (also known as FixAPN) is a dedicated tool to upgrade the Mobileye 8 Connect 4G unit (ONLY) firmware to the latest version manually and not over the cloud (OTA).

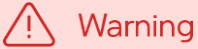

- ✓ The ME 4G Firmware Update application is dedicated tool for Mobileye 8 Connect 4G only.
- ✓ Using this tool with Mobileye 8 Connect units with 3G modem is prohibited.

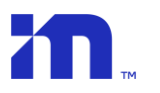

## 2. Installing & updating

The Application is standalone and not part of the Mobileye Installation Center and therefore should be downloaded separately.

To download, install and run the application, please follow the next steps:

- Download the "ME 4G Firmware Update application". The application is available under Mobileye 8 Connect Software's at <u>https://www.mobileye.com/support/</u>
- 2. Run the "ME 4G Firmware Update.exe" file to install the application and click "NEXT/OK" to complete.
- 3. Double click the "ME 4G Firmware Update" shortcut on your desktop to run the application.
- 4. Login with your IC credential

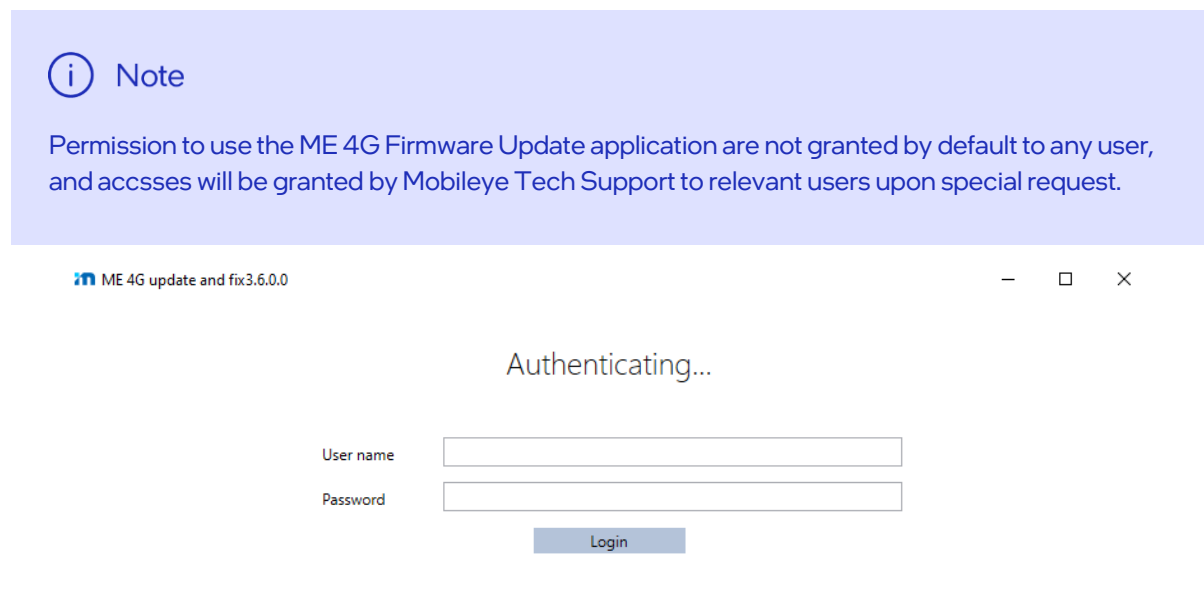

٢

5. To start the update process, make sure your Mobileye 8 Connect 4G unit is connected via EyeNET to your laptop and click the FW icon.

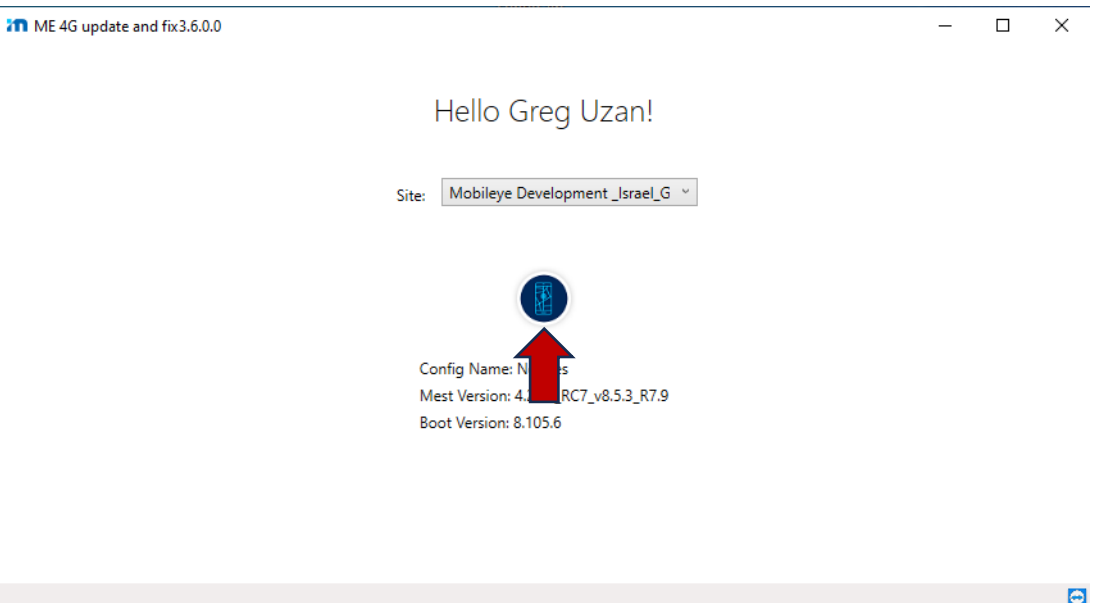

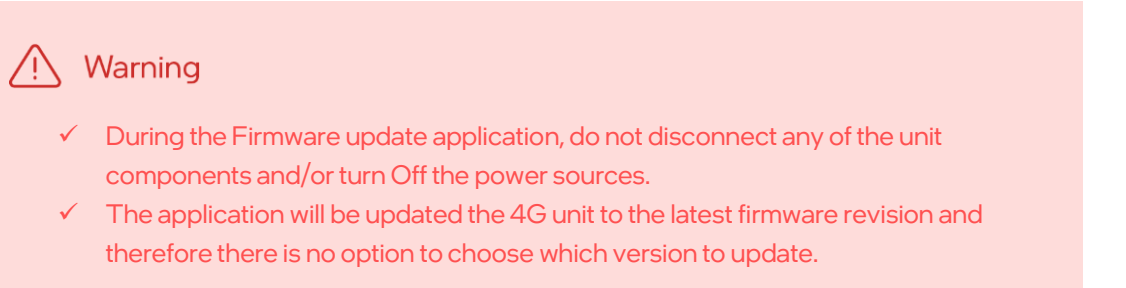

тм

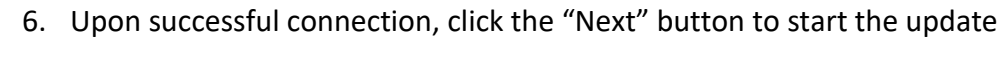

|      | 1. Connect        | to SeeQ 2. SeeQ Update               |         |
|------|-------------------|--------------------------------------|---------|
|      |                   |                                      |         |
|      | Connection status | Connected                            |         |
|      | Serial number     | 0121011070P01293                     |         |
|      | Firmware          | 4.20.5_RC7_v7.4.21_R6.7              |         |
|      | Boot Manager      | 8.105.6                              |         |
|      | Board type        | UNKNOWN                              |         |
|      | TLS Subject       | 2978e1c4-59fe-4a3c-ae76-0f13eb4be327 |         |
|      | Gyro status       | Test Skipped                         |         |
|      | GPS status        | Test Skipped                         |         |
|      | Modem status      | Test Skipped                         |         |
|      |                   |                                      |         |
|      |                   | (V) Net                              | · · · · |
|      |                   |                                      |         |
| Back |                   |                                      | Next    |

7. A progress bar will display the upgrade status.

| M ME 4G update and fix V3.6.0.0 (Not Responding)                                                                                                  | - 🗆    | × |
|----------------------------------------------------------------------------------------------------|--------|---|
| ME Primare Update                                                                                                    |        |   |
| 1. Connect to SeeQ 2. SeeQ Update                                                                                                    |        |   |
|                                                                                                    |        |   |
|                                                                                                    |        |   |
| Upgrading Firmware in Unit.                                                                                                    |        |   |
| Progress: 0%                                                                                                    |        |   |
|                                                                                                    |        |   |
|                                                                                                    |        |   |
|                                                                                                    |        |   |
|                                                                                                    |        |   |
|                                                                                                    |        |   |
|                                                                                                    |        |   |
|                                                                                                    |        |   |
|                                                                                                    |        |   |
|                                                                                                    |        |   |
|                                                                                                    |        |   |
| Back                                                                                                    | Finish |   |
| User name: Gregory.uzan@mobileye.com Serial number: 0121011070P01293 Selected vehicle: No vehicle selected Reconnect https://aftermarket.mobileye | .com   | 0 |

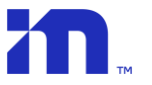

- In some cases, depending on the current unit firmware version, different pop-up messages will be displayed at this step with different instructions:
  If the message below displayed, please follow the instructions:
  - Turn Off the system power (vehicle ignition Off)
  - Disconnect the 4G Modem cable from the Modem unit (CAB000405) and wait 10 seconds.
  - Reconnect the Modem cable back to the modem unit and turn system Power back On
  - Press OK
  - additional pop-up message will be shown "**Turn Power On**"- make sure the unit power is On and press OK.

| 2. SeeQ Update                                                                                                    |
|----------------------------------------------------------------------------------------------------|
| nware in Unit.                                                                                                    |
| s: 0%                                                                                                    |
| Information      X        Image: The system Power (vehice) igntion off)!      2. Disconnect the Moder cable from the Moder unit (26000405) and wait 10 seconds!        3. Reconnect the Moder cable back to the moder unit turn system Power back On!      4. Press OK. |
| ОК                                                                                                    |
|                                                                                                    |
|                                                                                                    |

9. A pop-up message will be shown- "Burn MEST in System – Successful!", Press "Ok".

|                                   |                          |        | <br> |
|-----------------------------------|--------------------------|--------|------|
| The 40 update and fit V3.0.0      |                          | -      | ×    |
| 1. Connect to SeeQ 2. SeeQ Update |                          |        |      |
| Upgrading Firmware in Unit.       |                          |        |      |
| Progress: 0%                      |                          |        |      |
| 👔 burn MEST in S                  | X<br>ystem - Successful! |        |      |
| Back                              | /. <b>0</b>              | Finish |      |

10. When the progress bar will reach 94%, a pop-up message will appear, asking you to **"Turn power off"** (unit power). Once the power is Off, press Ok.

| ME 4G update and fix V3.6.0.0                                  |                           |                    |                                                     | -     |   | $\times$ |
|----------------------------------------------------------------|---------------------------|--------------------|-----------------------------------------------------|-------|---|----------|
| ME<br>Firmware<br>Update                                       |                           |                    |                                                     |       |   |          |
| 1                                                              | 1. Connect to SeeQ        | 2. SeeQ Upd        | ate                                                 |       |   |          |
| Up                                                             | grading Firm              | ware in U          | nit.                                                |       |   |          |
|                                                                | Progress: 9               | 94%                |                                                     |       |   |          |
| <sup>1</sup>                                                   |                           |                    | Alert X<br>Turn power off<br>OK                     |       |   |          |
| Back                                                           |                           |                    |                                                     | Finis | h |          |
| User name: Gregory.uzan@mobileye.com Serial number: 0121011070 | 0P01293 Selected vehicles | No vehicle selecte | d <u>Reconnect</u> https://aftermarket.mobileye.com | m     |   |          |

11. After 10 seconds, the pop-up message will be changed to "**Turn power on**", make sure the unit power is on again. Press Ok after unit power is back On

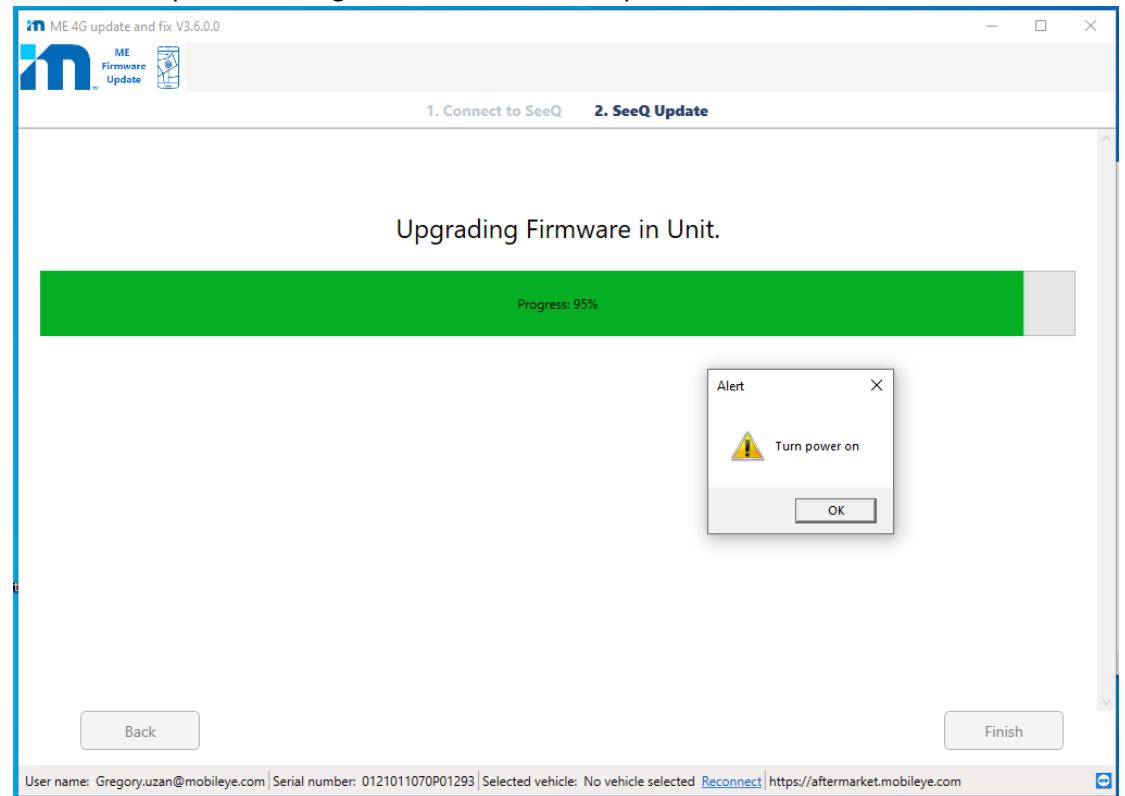

Finish

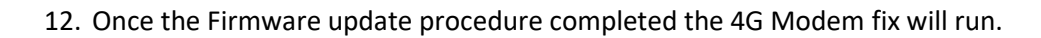

| ME 4G update and fix V3.6.0.0 |                | – 🗆 ×  | In ME 4G update and fix V3.6.0.0  |
|-------------------------------|----------------|--------|-----------------------------------|
| Internet Destau               |                |        |                                   |
| 1. Connect to SeeQ            | 2. SeeQ Update |        | 1. Connect to SeeQ 2. SeeQ Update |
| Starting Fix MOI              | DEM 4G process |        | FIXING BAUDRATE                   |
| Progre                        | ss: 0%         |        | Progress: 0%                      |
|                               |                |        |                                   |
| Back                          |                | Finish | Back                              |

13. In some cases, when the progress bar will reach 90%, a pop-up message will appear, asking you to "Turn power off" (unit power). Once the power is Off, press OK. The application will verify the unit power (average time is up to 1 minute but in rare cases can take up to 11 minutes)

| ME 4G update and fix V3.6.0.0                                                                                                    | -      | × |
|----------------------------------------------------------------------------------------------------|--------|---|
| ME promotion and the second second se |        |   |
| 1. Connect to SeeQ 2. SeeQ Update                                                                                                    |        |   |
| Connected                                                                                                    |        |   |
| Connected                                                                                                    |        |   |
| Progress: 90%                                                                                                    |        |   |
| Alert ×                                                                                                    |        |   |
| Turn power off                                                                                                    |        |   |
| ОК                                                                                                    |        |   |
|                                                                                                    |        |   |
|                                                                                                    |        |   |
| Back                                                                                                    | Finish |   |
| User name: Gregory.uzan@mobileye.com Serial number: 0121011070P01293 Selected vehicle: No vehicle selected Reconnect https://aftermarket.mobileye.com                                                                                                    |        | • |

14. If, after 11 minutes, the application detect that the unit power is still On, a pop-up message will be shown and ask you if you want to wait for power Off.

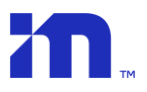

15. Pop-up message will be changed to "Turn power on", make sure the unit power is on again and press "Ok".

| 7 ME 46 update and fix V3.6.0.                                                                                                    | -      | × |
|----------------------------------------------------------------------------------------------------|--------|---|
| 1. Connect to SeeQ 2. SeeQ Update                                                                                                    |        |   |
|                                                                                                    |        | ^ |
| Connected                                                                                                    |        |   |
| Progress 93%                                                                                                    |        |   |
| Alert X                                                                                                    |        |   |
| Turn power on                                                                                                    |        |   |
| OK                                                                                                    |        |   |
|                                                                                                    |        |   |
|                                                                                                    |        |   |
| Back                                                                                                    | Finish |   |
| User name: Gregory.uzan@mobileye.com Serial number: 0121011070P01293 Selected vehicle: No vehicle selected Reconnect https://aftermarket.mobileye.com |        | • |

- 16. When the progress bar will reach 100%, additional pop-up messages will be shown "successfully fixed APN"- press "Ok".
- 17. The "Finish" button will be available for press.
- 18. Press the "Finish" button to complete the procedure.

| ME 4G update and fix V3.6.0.0                                                                                                    | - 0                                                                         | × |
|----------------------------------------------------------------------------------------------------|-----------------------------------------------------------------------------|---|
| Information Provide American American Americ<br>American American Americ<br>American American American American American American American American American American American American American Ameri |                                                                             |   |
| 1. Connect to See                                                                                                    | 2. SeeQ Update                                                              |   |
|                                                                                                    |                                                                             |   |
| Conr                                                                                                    | ected                                                                       |   |
| Progre                                                                                                    | ss: 100%                                                                    |   |
|                                                                                                    |                                                                             |   |
|                                                                                                    |                                                                             |   |
|                                                                                                    |                                                                             |   |
| 1                                                                                                    |                                                                             |   |
|                                                                                                    |                                                                             |   |
|                                                                                                    |                                                                             |   |
| Back                                                                                                    | Finish                                                                      |   |
| User name: Gregory.uzan@mobileye.com   Serial number: 0121011070P01293   Selected veh                                                                                                    | icle: No vehicle selected <u>Reconnect</u> https://aftermarket.mobileye.com |   |

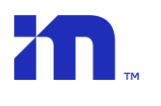

## 3. Troubleshooting

| Common Issue                                                      | Solution                                                                                                    |
|-------------------------------------------------------------------|----------------------------------------------------------------------------------------------------|
| Update process completed with error                               | Check your unit connection and power and run the application again                                                                                                 |
| Restoring process did not complete successfully.                  | As the FW update tool keeps an encrypted<br>backup file, you can run the tool again<br>(using the same computer) to try again.                                     |
| Update Complete and crash at the restore.                         | As the FW update tool keeps an encrypted<br>backup file, you can run the tool again<br>(using the same computer) to try again.                                     |
| during the Firmware update the following<br>pop-up message shown: | Press "Yes" to continue the procedure.<br>If the message shown again, press "No",<br>close and open the application and start<br>the procedure from the beginning. |
| Modem fix failed.                                                 | Close the application and try again.<br>Check the 4G modem connections.<br>Verify the 4G modem led.<br>Replace the 4G modem.                                       |